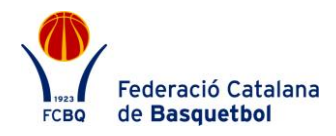

## PROTOCOL DE GENERACIÓ I DESCARREGA DEL COMUNICAT D'ACCIDENT

Amb la incorporació del nou procediment d'actuació per a la temporada 2018/19, el procediment per generar el comunicat d'accident resta com fins ara.

## COM GENERAR I DESCARREGAR EL COMUNICAT D'ACCIDENT?

• Accedir a l'aplicació de llicències amb l'usuari del club.

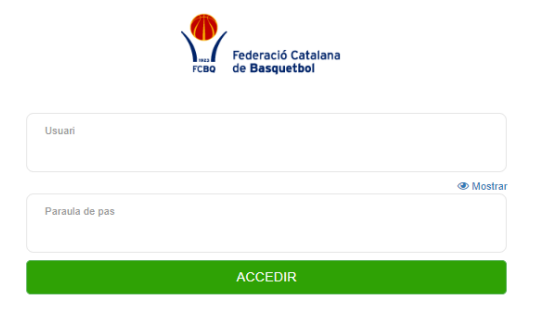

Powered by O playoff

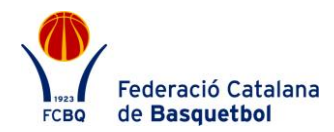

• Buscar el federat lesionat dins la pestanya Federats.

| p      | layoff          | U ciu      | ıbs 🗸 🔠 Lli | cències 🗸 | 🗧 Facturació 🗸 | 🐣 Federat | s 🗸 Equips 🗸  | Alt  | tres 🗸                                                    |                                    |                                 |                          |       |          | <u></u> ~         | <b>⊠</b> • | • •           | Federac<br>rcso de Base | ló Catalana<br>quetbol |
|--------|-----------------|------------|-------------|-----------|----------------|-----------|---------------|------|-----------------------------------------------------------|------------------------------------|---------------------------------|--------------------------|-------|----------|-------------------|------------|---------------|-------------------------|------------------------|
| Fe     | edera           | ts A       | mplia       | t         |                |           |               |      |                                                           |                                    |                                 |                          |       |          |                   |            |               | Not                     | J Federat              |
| *      | Fusionar Fed    | lerats     | 🖨 Etiquetes |           |                |           |               |      |                                                           |                                    | 🔲 🖺 Des                         | sar Ilistat <del>+</del> | 📩 Exp | oortar + | Cerca avança      | da 👻 Cer   | car al llista | it                      | Q                      |
|        | Nom             |            | Ŧ           | Conté     |                |           | Ŧ             |      | ferran × Valors                                           |                                    |                                 |                          |       |          |                   |            | E             | iminar                  | ×                      |
|        | Cognom          |            | ٣           | Conté     | Conté Valors   |           |               |      |                                                           |                                    |                                 |                          |       |          | + Afegir condició |            |               |                         |                        |
| Cercar |                 |            |             |           |                |           |               | Esci | na entext o valor i presion                               | a incro per a                      | regir varis                     |                          |       |          |                   |            | N             | letejar                 |                        |
|        | ld Federat      | 11         | Nif/Nie     | Nom       | Cognom         |           | Domicili      |      | Municipi                                                  | Codi Post                          | al 1                            | Telèfon                  |       | Mòbil    | 11 Email          | 11 Email2  |               | Domiciliat              |                        |
| 0      | 316645          |            | 35106321H   | FERRAN    | CAMPOS P       | ERIS      | guipuscoa, 27 |      | BARCELONA                                                 | 08018                              |                                 | 393966635                |       |          | a@a.es            |            |               | 0                       |                        |
| Pàgir  | na 1 de 1 amb 1 | 1 registre | 25          |           |                | 1         | 5 🔻           |      |                                                           |                                    |                                 |                          |       |          |                   |            | Ant           | erior 1                 | Següent                |
|        |                 |            |             |           |                |           |               |      |                                                           |                                    |                                 |                          |       |          |                   |            |               |                         |                        |
|        |                 |            |             |           |                |           | <b>) play</b> | 0    | FCBQ, Federad<br>© Copyright by PI<br>Tots els drets rese | ió Catalan<br>ayOff Infoi<br>rvats | ia de Basquet<br>rmàtica S.L. ( | tbol<br>®                |       |          |                   |            |               |                         |                        |

- Obrir el Formulari de FEDERAT prement damunt del Federat.
- A la part inferior del Formulari de Federat ens apareixen les Llicències del Federat.

| Llicències     | Històr   | ic Llicències | Històric Lli | cències Ampliat  | Titulacions         |              |          |            |                 |
|----------------|----------|---------------|--------------|------------------|---------------------|--------------|----------|------------|-----------------|
|                |          |               |              |                  | Llic                | cències d    | el Fe    | derat      |                 |
| O Nova LI      | licència | ]             |              |                  |                     |              |          |            |                 |
| Codi Llicèno E | stat     | CatSalut      | Data Emiss   | Modalitat        | Categoria           | SubCategoria | Validesa | Data Baixa |                 |
| FCP17372; V    | /alidada |               | 08-11-2018   | Basquet          | COPA CATALUN        | JUGADOR      | Activa   |            |                 |
|                |          |               |              |                  |                     |              |          |            |                 |
| Camp de Cerca  | a Codi   | Llicència 🔻   | Conté        | <b>T</b>         |                     | AND          | ۲        | +          | - Cerca Netejar |
| ۹ ۰            |          | Pàgina 1      | de 1 🕨 🕨     | % <b>       </b> | Mostrant 1 a 1 de 1 | registres.   |          |            |                 |

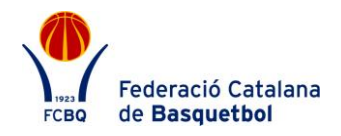

- Obrir el Formulari de Llicències fent clic damunt la llicència en la que s'ha accidentat el Federat.
- A la part inferior del Formulari de Llicències ens apareixen "Informes d'accident".

| informes d'accid | ent             |          |                 |                    |              |                        |         |           |  |  |
|------------------|-----------------|----------|-----------------|--------------------|--------------|------------------------|---------|-----------|--|--|
|                  |                 |          |                 | Inf                | formes d'acc | ident                  |         |           |  |  |
| O Nou Inform     | e 🕄 Anul·lar    | Validar  | 🔮 Tornar a Pend | ent                |              |                        |         |           |  |  |
| Sel. Estat Tipu  | us Comunicat 👻  | Zona     | Data            | Forma Ocurrència   |              | Centre atenció Data cr | eació N | ° Expedie |  |  |
|                  |                 |          |                 |                    |              |                        |         |           |  |  |
| Camp de Cerca    | Cognoms federat | ▼ Conté  | •               |                    | AND          | • • •                  | Cerca   | Netejar   |  |  |
| Q 8 T            | 🚺 🖣 Pàgina 1    | de 1 🕨 🕨 | ø 💾 👪 🔑 🕼       | No hi ha elements. |              |                        |         |           |  |  |

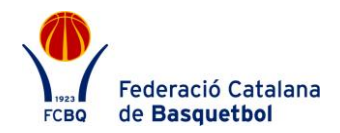

• Per generar un nou comunicat d'accident cal prémer el Boto "Nou informe".

| Informe d'accident Not   | נ                  |                            |                      |
|--------------------------|--------------------|----------------------------|----------------------|
| Data ocurrència *        | Hora ocurrència    | Tipus Comunicat *          | Tipus Esdeveniment * |
| <b>**</b>                |                    | Selecciona opció           | Selecciona opció     |
|                          |                    |                            |                      |
| Lloc ocurrència *        |                    |                            |                      |
|                          |                    |                            |                      |
| Danys soferts /Lesió *   |                    |                            |                      |
|                          |                    |                            |                      |
| Email Seguiment*         | Telefon Se         | guiment *                  |                      |
|                          |                    |                            |                      |
| Descripció de l'accident |                    |                            |                      |
|                          |                    |                            |                      |
|                          |                    |                            |                      |
| <b></b>                  |                    |                            |                      |
| Acompanyant Aregi        | r                  |                            |                      |
|                          |                    |                            |                      |
| 0 Documents adjunts d    | el informe d'accid | ent                        |                      |
|                          | + Nou di           | ocument: Seleccionar arxiu |                      |
|                          |                    | Arxiu tamany màxim: 12 MB  |                      |
|                          |                    |                            |                      |
|                          |                    |                            |                      |

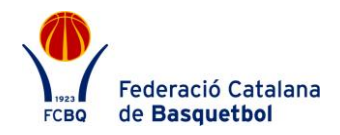

• Cal omplir els camps que apareguin en blanc al formulari i desar-lo.

|                          |                       | × Eliminar       | × Anul·lar     | 🔒 Imprimir In | forme   | ✓ Validar     | ✓ Desar |
|--------------------------|-----------------------|------------------|----------------|---------------|---------|---------------|---------|
|                          |                       |                  |                |               |         |               |         |
| Informe d'accident Per   | ndent                 |                  |                |               |         |               |         |
| Data ocurrència *        | Hora ocurrència Ti    | pus Comunicat *  |                |               | Tipus E | sdeveniment * |         |
| 08-11-2018               | 00:00                 | Urgència (20 eur | os)            | •             | Com     | petició       | •       |
| Lloc ocurrència *        |                       |                  |                |               |         |               |         |
| x                        |                       |                  |                |               |         |               |         |
| Danys soferts /Lesió *   |                       |                  |                |               |         |               |         |
| x                        |                       |                  |                |               |         |               |         |
| Email Seguiment*         | Telefon Seguin        | nent *           |                |               |         |               |         |
| x@x.cat                  | 666666666             |                  |                |               |         |               |         |
| Descripció de l'accident |                       |                  |                |               |         |               |         |
| x                        |                       |                  |                |               |         |               |         |
|                          |                       |                  |                |               |         |               |         |
|                          |                       |                  |                |               |         |               |         |
| 🔮 Acompanyant 🔒 Afeg     | ir                    |                  |                |               |         |               |         |
|                          |                       |                  |                |               |         |               |         |
| Documents adjunts d      | el informe d'accident |                  |                |               |         |               |         |
|                          | + Nou docun           | nent: Seleccio   | nar arxiu      | B             |         |               |         |
|                          |                       | Arxio tama       | ny maxim. 12 M |               |         |               |         |
|                          |                       |                  |                |               |         |               |         |

 Un cop generat el formulari, caldrà imprimir-lo per poder signar-lo i segellar-lo, per posteriorment enviar-lo a la companyia d'acord amb els Protocols d'Actuació.
El comunicat d'accident és vàlid per un sol sinistre, en cas que el federat tingui un segon accident, caldrà donar d'alta un nou comunicat.